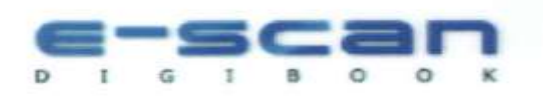

## NÁVOD NA POUŽITIE SAMOOBSLUŽNÉHO SKENERA

1) Knihu, časopis alebo jednotlivý list vložte na plochu pod hlavou zariadenia

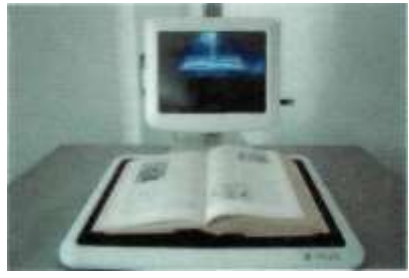

2) Ak beží na monitore ukážkové video, prstom sa dotknete monitora a objaví sa okno pre prihlásenie. Tu prstom kliknite na ikonku *Vstup*.

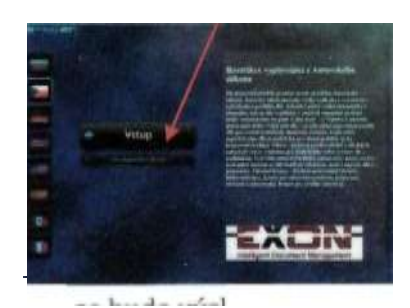

3) Vložte svoj USB kľúč do portu na pravej strane zariadenia

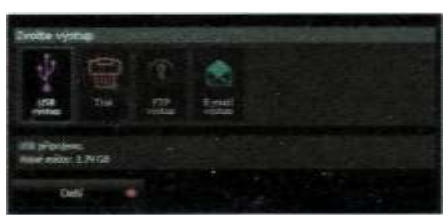

- Zvoľte si miesto uloženia (adresár), kam sa budú výsledné súbory ukladať buď preddefinovaný adresár (tvorený dátumom a časom) alebo vlastný adresár (možnosť zadať vlastné meno adresára). Potvrďte kliknutím prstu na ikonu Ďalší.
- 5) Zobrazí sa skenovacie okno pre skenovanie jednotlivých strán. Môžete ponechať preddefinované nastavenie, ktoré je optimálne a jednoducho začať skenovať pomocou tlačítka *Sken.* V ľavom hornom rohu vidíte živý náhľad nad skenovanou predlohou.

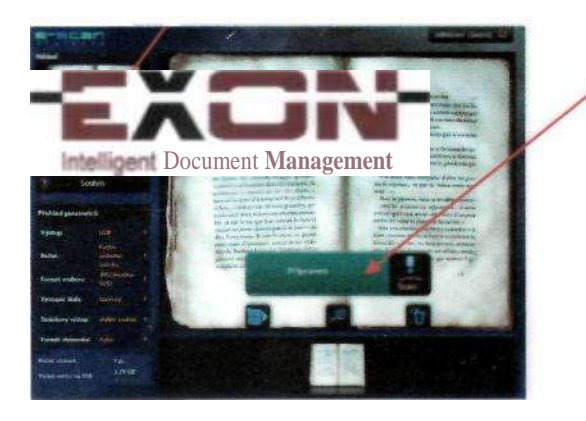

6) Ak chcete zmeniť parametre skenovania napr. výsledný formát súboru (pdf, jpeg,...), skenovať len čiernobielo alebo farebne, kliknite prstom na tlačítko *Nastavenie* a v nasledujúcom okne môžete zmeniť jednotlivé parametre skenovania. Späť do okna pre skenovanie sa dostanete pomocou ikony *Skenovacie okno*.

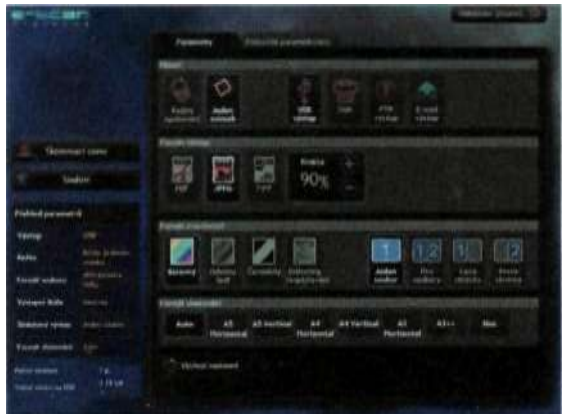

7) Po naskenovaní každej strany je možné vidieť výsledný obraz v zväčšenom náhľade. Pod týmto náhľadom je možné listovať v jednotlivých naskenovaných stranách a prípadne nejakú zmazať. Nie je to však možné u viacstránkových súborov pdf a tiff.

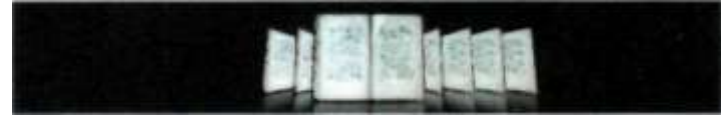

- 8) Informáciu o počte naskenovaných strán alebo voľného miesta na Vašom USB kľúči je možné zistiť v ľavom dolnom rohu obrazovky alebo kliknutím na ikonu *Súhrn*. Späť do okna pre skenovanie sa dostanete pomocou ikony *Skenovacie okno*.
- 9) Po naskenovaní všetkých strán opustíte skenovacie okno kliknutím na ikonu *Odhlásenie* v pravom hornom rohu obrazovky. Potom sa zobrazí okno s informáciami o počte naskenovaných strán, príslušný dátum, miesto uloženia súborov.

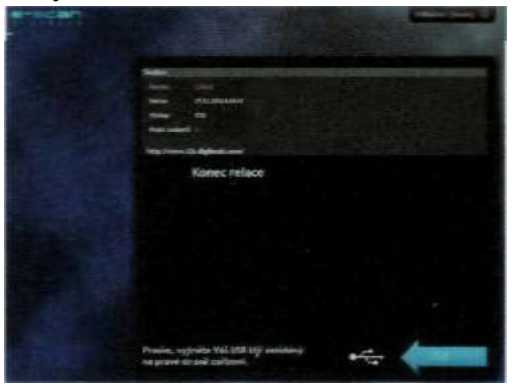

10) Teraz môžete Váš USB kľúč vybrať a zariadenie sa vráti späť do okna pre prihlásenie a je týmto pripravené pre ďalšie skenovanie príp. ďalšieho používateľa.

## AK MÁTE OTÁZKY, OBRÁŤTE SA PROSÍM NA PRACOVNÍKA UNIVERZITNEJ KNIŽNICE.

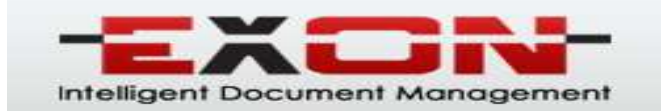